## 学生线上直播课观看方法

## 一、手机端

1. 手机或平板电脑扫描下方二维码或应用商店搜索"青书学堂";

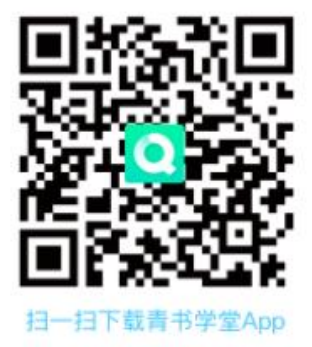

 登陆青书学堂 APP,学生用户名为以学校通知为准,初始密码为: xayd+学号后 4 位(首次登录需使用账号密码登陆方式; 绑定手机后的可用手机号+验证码方式登录); 若遗忘密码,可以通过手机号码找回或联系所在教学点老师进行密码重置;

 登陆后找到学校通知的直播课程,在通知的对应上课时间点击进入,直播开始后即 可点击进入"直播录播"模块,观看直播画面。

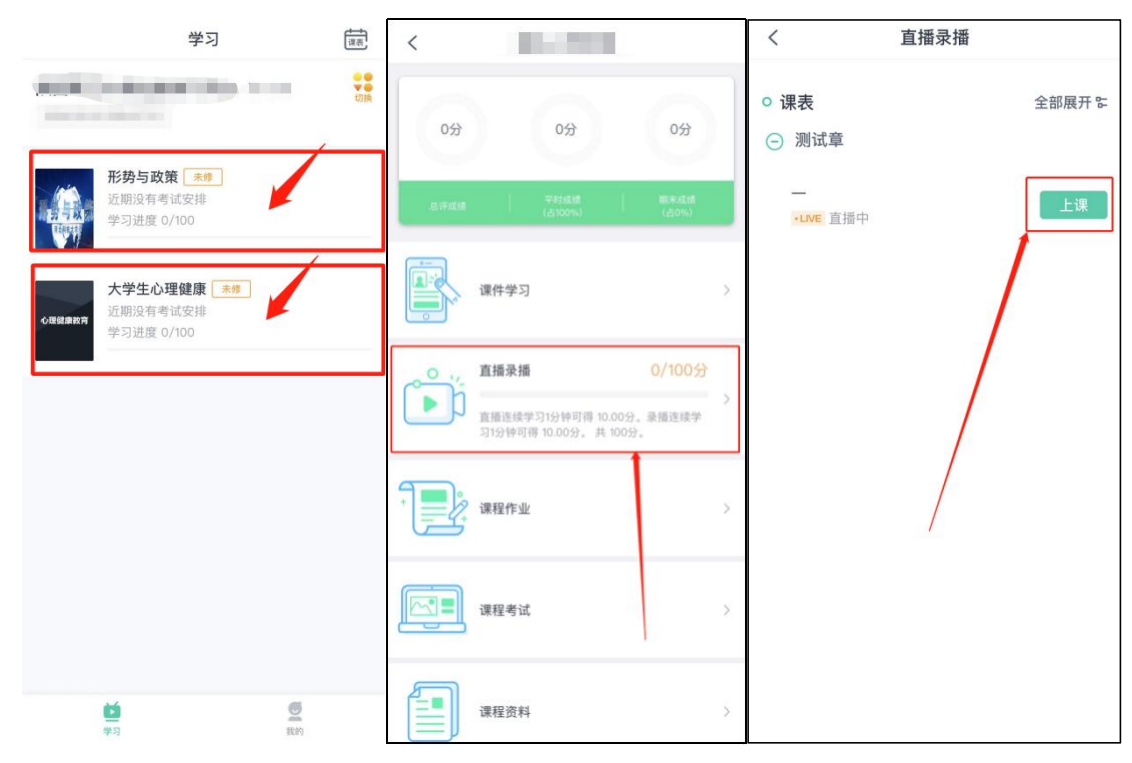

\*\*图为位置示例,请以实际为准:

二、电脑端

1. 登陆西安邮电大学青书学习平台:

https://degree.qingshuxuetang.com/xayd/Home

或百度"青书学堂"后,点击"官网"进入;

and the second second second second second second second second second second second second second second second

2. 学生账号密码及登陆方式同移动端;

3. 登陆后,进入课程学习模块,在对应的上课时间点击进入;

|          | 当前课程       | 所有课程 |
|----------|------------|------|
| ■ 第1学期   |            |      |
|          |            |      |
| 影势与政策    | 心理健康教育     |      |
| 河北科技大学   |            |      |
|          |            |      |
| 形势与政策 未修 | 大学生心理健康 未修 |      |

4. 直播开始后点击"直播录播",点击底下直播中字样进入观看直播。

| 目从 味性子习                    | 今四文排 毕业子证 八子中日                                                                                     | ā.                                                                                   |                                                                      |                         |  |
|----------------------------|----------------------------------------------------------------------------------------------------|--------------------------------------------------------------------------------------|----------------------------------------------------------------------|-------------------------|--|
|                            | 20~60学时<br>课程时长<br>得分规则(相关资源空缺时,平时分得<br>总评分数:总平时成绩总分x100%<br>平时成绩总分:以下所列各项总分;<br>直播录播:直播连续学习1.0分钟可 | 0小时0分钟<br>已学时长<br>好智为相应模块的满分,特额源建设<br>+期末分数x0%+其他得分x0%。<br>之和。<br>(得10.0分,录播连续学习1.0分 | 0.0分<br>得分<br>仔后,或绩将重新按照规则计算)<br>(总评成绩评定后,继续学习会保有<br>中可得10.0分,共100分。 | 课件正在建设中<br>记录但不再算入总评成绩) |  |
| 资源建设中<br>新生入学教育            |                                                                                                    |                                                                                      |                                                                      |                         |  |
| 🖳 课件                       | 直播录攝                                                                                               | <b>一</b> 作业                                                                          | Ø 讨论                                                                 | I 课程反馈                  |  |
| ◎ 直播录播                     |                                                                                                    |                                                                                      |                                                                      |                         |  |
| :≡ 测试章 2023年05,<br>□ 1 直播中 | 月15日-2023年05月15日 共13                                                                               | ち 淡颖                                                                                 |                                                                      |                         |  |